# QSAR TOOLEOX

The OECD QSAR Toolbox for Grouping Chemicals into Categories

# OECD QSAR Toolbox v.4.1

Tutorial illustrating new options for grouping with metabolism

#### **Outlook**

- Background
- Objectives
- Specific Aims
- The exercise
- Workflow

#### Background

- Grouping with metabolism is a procedure for finding analogues accounting for metabolism activation of the chemicals;
- This is a step-by-step presentation designed to take the user through the new options for grouping with metabolism, implemented in QSAR Toolbox v.4.0.

#### **Outlook**

- Background
- Objectives
- Specific Aims
- The exercise
- Workflow

#### **Objectives**

This presentation demonstrates a number of functionalities for searching of analogues accounting metabolism:

- Identify analogues based on the metabolites with:
  - common specific structure features;
  - common specific profiling results;
  - o common specific parameter results.
- Identify analogues based on the parent and metabolites package.

#### **Outlook**

- Background
- Objectives
- Specific Aims
- The exercise
- Workflow

#### **Specific Aims**

• To familiarize the user with the map similarity options when define category with metabolism.

#### **Outlook**

- Background
- Objectives
- Specific Aims
- The exercise
- Workflow

#### **The Exercise**

- In this exercise we will search for suitable analogues of 1,2-Ethanediamine (CAS# 107-15-3) for predicting of skin sensitization potential.
- The target chemical have no a protein binding alert for skin sensitization.
- Skin metabolism of target chemical will be accounted for.
- Different map similarity options will be applied for defining a category.

#### **Outlook**

- Background
- Objectives
- Specific Aims
- The exercise
- Workflow

#### Workflow

- As you know the Toolbox has 6 modules which are typically used in sequence:
  - o Input
  - Profiling
  - o Data
  - Category Definition
  - Data Gap Filling
  - o Report
- In this example we will use only the first four modules, tailored to the aims of the example.

#### **Outlook**

- Background
- Objectives
- Specific Aims
- The exercise
- Workflow
  - Input

#### **Input** Overview

- This module provides the user with several means of entering the chemical of interest or the target chemical.
- Since all subsequent functions are based on chemical structure, the goal here is to make sure the molecular structure assigned to the target chemical is the correct one.

# **Input** Ways of Entering a Chemical

#### **User Alternatives for Chemical ID:**

A.Single target chemical

- Chemical Name
- Chemical Abstract Services (CAS) number (#)
- SMILES (simplified molecular information line entry system) notation
- Drawing chemical structure
- Select from User List/Inventory/Databases

**B**.Group of chemicals

- User List/Inventory
- Specialized Databases

#### **Input Screen** Input target chemical by CAS#

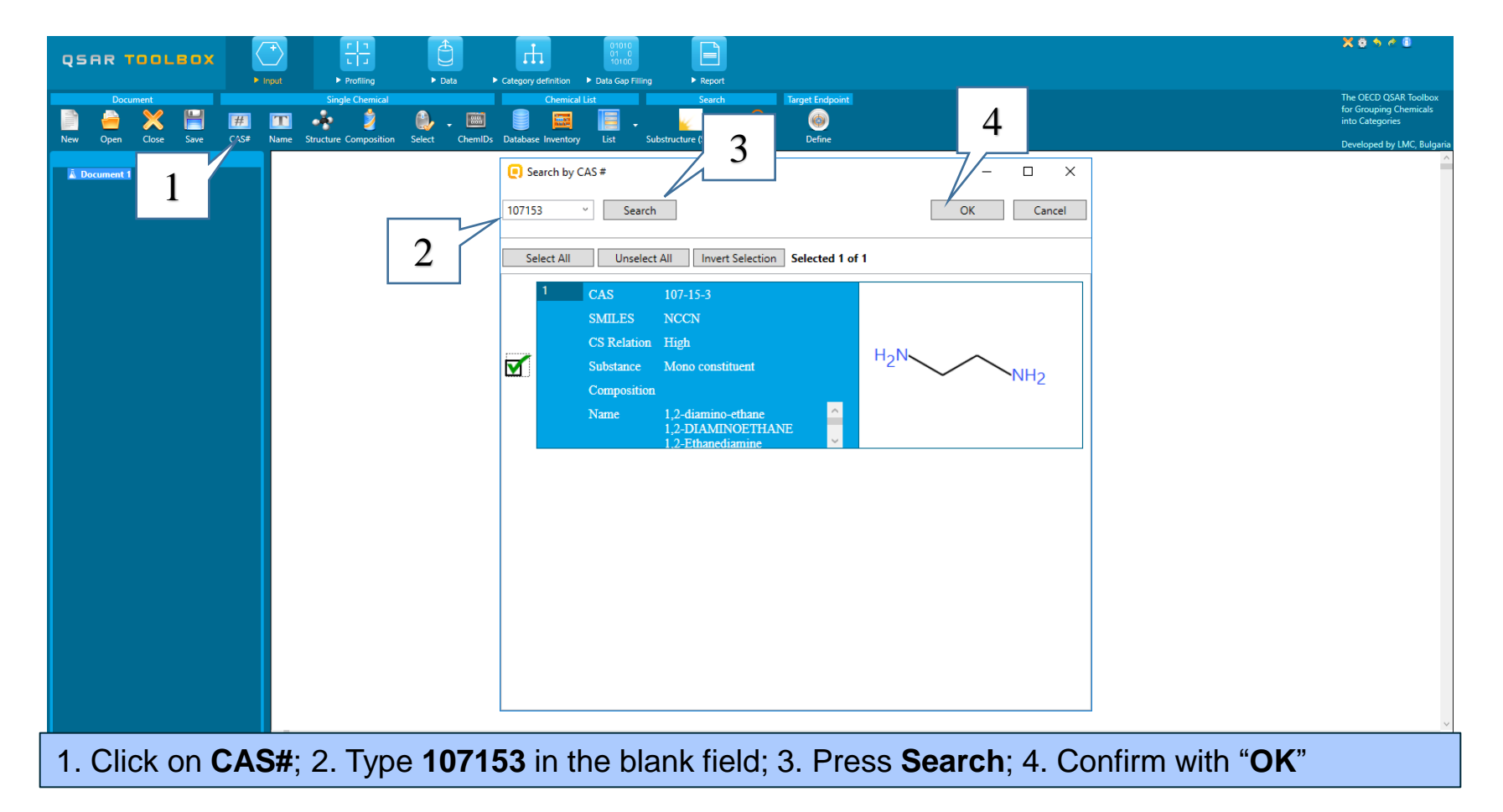

#### **Outlook**

- Background
- Objectives
- Specific Aims
- The exercise

#### • Workflow

- Chemical Input
- Profiling

#### **Profiling** Overview

- "Profiling" refers to the electronic process of retrieving relevant information on the target compound, other than environmental fate, ecotoxicity and toxicity data, which are stored in the Toolbox database.
- Available information includes likely mechanism(s) of action, as well as observed or simulated metabolites.

# **Profiling** Profiling the target chemical

- The actual profiling will take up to several seconds depending on the number and type of profilers selected.
- Including of metabolic simulator is more time consuming.
- The results of profiling automatically appear under the target chemical
- This result will be used to search for suitable analogues in the next steps of the exercise.

# **Profiling** Profiling the target chemical

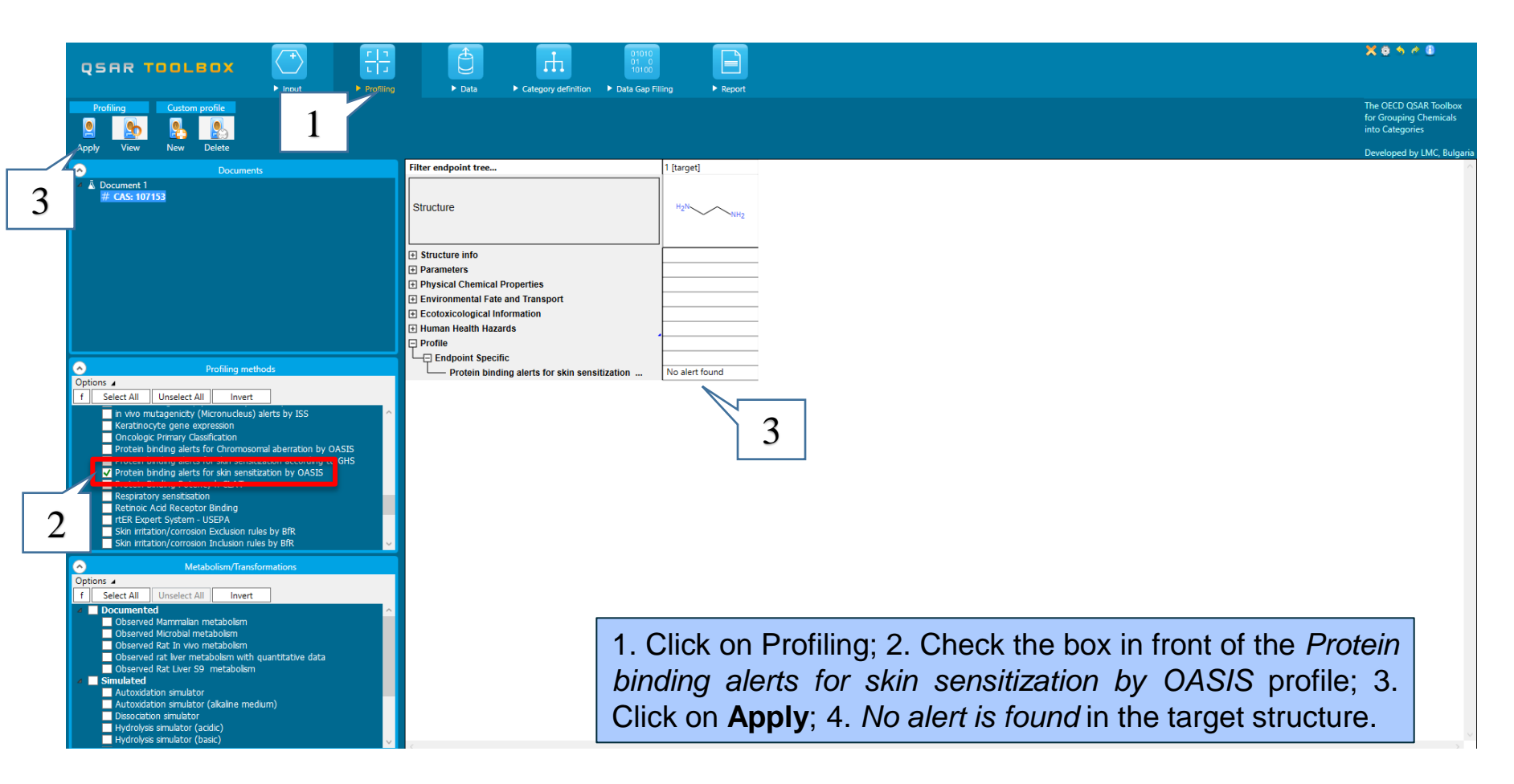

# **Profiling** Profiling the target chemical

Profiling results for the target metabolites can be also retrieved.

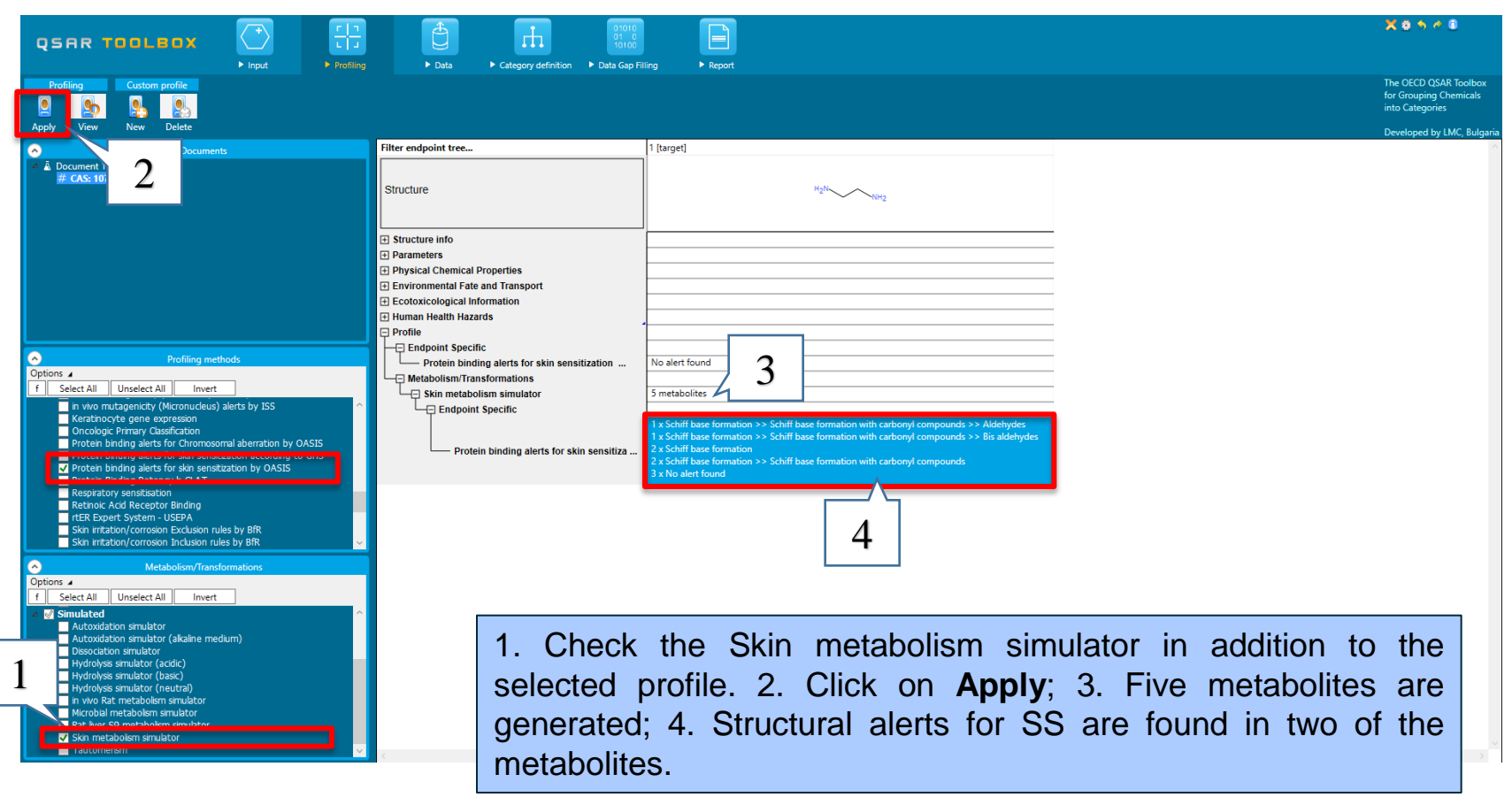

# **Profiling** Explain of profiling results

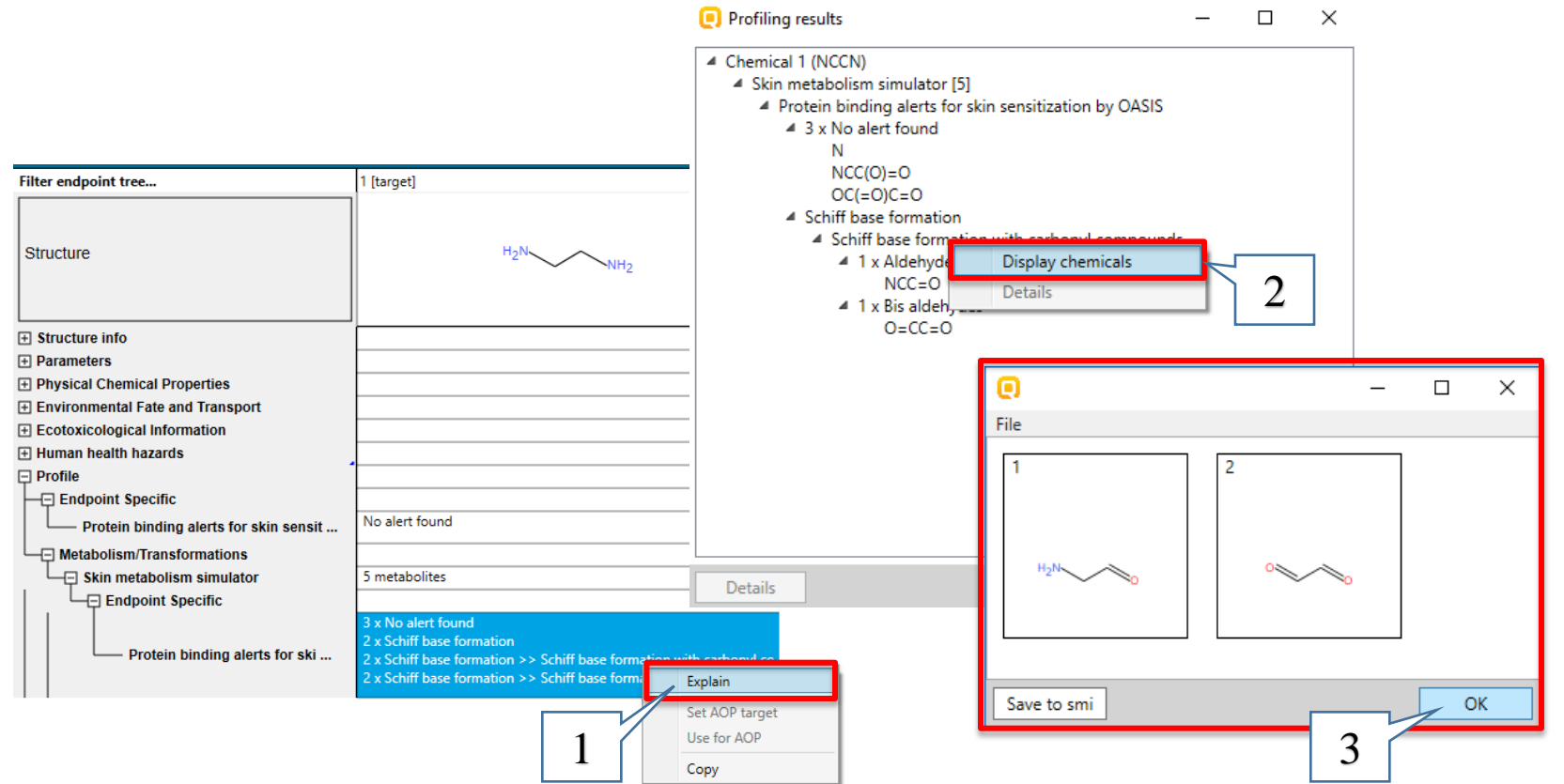

1. Right click over the found results and select *Explain* for more details. 2. Right click on the found alert and select *Display chemicals* to see for which structures alerts have been found; 3. The structures can be saved as *.smi* file. When you see them click on **OK**.

#### **Outlook**

- Background
- Objectives
- Specific Aims
- The exercise

#### • Workflow

- o Input
- $\circ$  Profiling
- o Data

#### **Data** Overview

- "Data" refers to the electronic process of retrieving the environmental fate, ecotoxicity and toxicity data that are stored in the Toolbox.
- Data gathering can be executed in a global fashion (i.e., collecting all data for all endpoints) or on a more narrowly defined basis (e.g., collecting data for a single or limited number of endpoints).

### **Data** Selecting databases

|                                                  | Data     Data     Data                                            | ling > Report                   |
|--------------------------------------------------|-------------------------------------------------------------------|---------------------------------|
| Data Import Export<br>Data import UCLID6 IUCLID6 |                                                                   |                                 |
| Documents                                        | Filter endpoint tree                                              | 1 [target]                      |
| ▲ Document 1<br># CAS: 107153                    | Structure                                                         | H <sub>2</sub> NNH <sub>2</sub> |
|                                                  | Structure info                                                    |                                 |
|                                                  | + Parameters                                                      |                                 |
|                                                  | Physical Chemical Properties     Environmental Fate and Transport |                                 |
|                                                  | Ecotoxicological Information                                      |                                 |
|                                                  | Human Health Hazards                                              |                                 |
|                                                  | Acute Toxicity                                                    |                                 |
| Databases                                        | Bioaccumulation                                                   |                                 |
| Options 🖌                                        | Carcinogenicity                                                   |                                 |
| f Select All Unselect All Invert                 |                                                                   |                                 |
| Micronucleus OASIS                               | Immunotoxicity                                                    |                                 |
| REACH Skin sensitisation database (normalised)   | Irritation / Corrosion                                            |                                 |
| Receptor Mediated Effects                        | Neurotoxicity                                                     |                                 |
| Repeated Dose Toxicity HESS                      | Photoinduced toxicity                                             |                                 |
| Rodent Inhalation Toxicity Database              | Repeated Dose Toxicity                                            | ·                               |
| Skin Sensitization                               | ToxCast                                                           |                                 |
| Skin sensitization ECETOC                        | Toxicity to Reproduction                                          |                                 |
| Toxicity Japan MHLW                              | └── Toxicokinetics, Metabolism and Distribution                   |                                 |
|                                                  | + Profile                                                         |                                 |
| Inventories                                      |                                                                   |                                 |
| f Select All Unselect All Invert                 |                                                                   |                                 |
| Canada DSL<br>Cossilia<br>Dostrox                | sitization and Skin se                                            | ensitization ECETOC databases   |
| ECHA PR                                          |                                                                   |                                 |

#### **Outlook**

- Background
- Objectives
- Specific Aims
- The exercise

#### • Workflow

- o Input
- $\circ$  Profiling
- o Data
- Category definition

#### Category Definition Overview

- This module provides the user with several means of grouping chemicals into a toxicologically meaningful category that includes the target molecule.
- This is the critical step in the workflow.
- Several options are available in the Toolbox to assist the user in refining the category definition.
- A category can be defined with and without metabolism.
- Grouping with accounting for metabolic transformation is a procedure for finding analogues accounting metabolism activation of the chemicals.

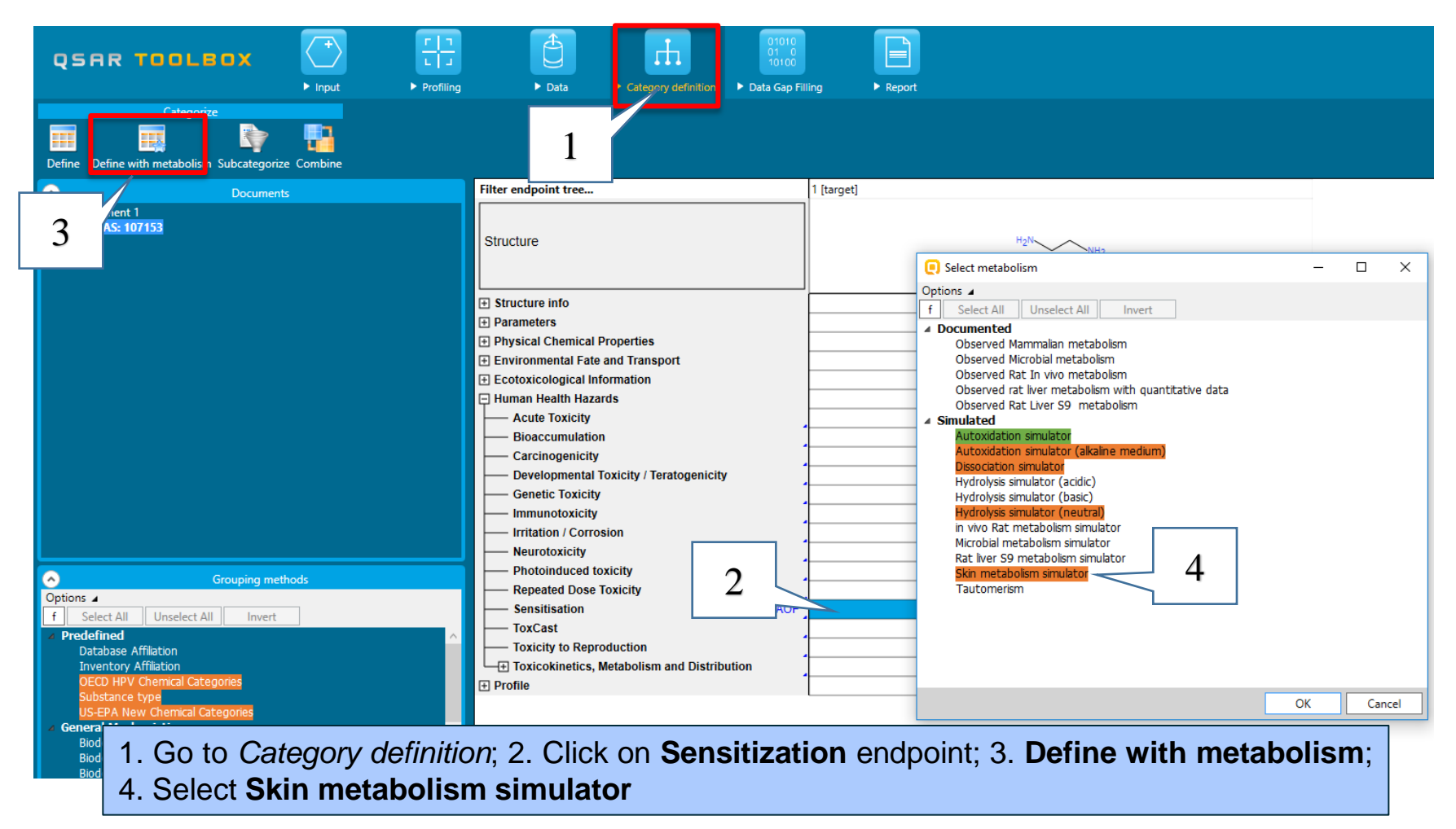

### **Category definition** Sidebar on defining with metabolism

|     | Select metabolism                                                                                            | – 🗆 X                                                                                               |                                                                                                    |
|-----|----------------------------------------------------------------------------------------------------|----------------------------------------------------------------------------------------------------|----------------------------------------------------------------------------------------------------|
|     | Options.                                                                                                    | About _ Options                                                                                     | C About – 🗆 X                                                                                                    |
| _   | Sort by: Name ~                                                                                              |                                                                                                    | Name A                                                                                                    |
| 1   | Color by: Endpoint sele ~ Legend                                                                             |                                                                                                    | Short Description                                                                                                    |
| ' [ | Observed rat liver metabolism with quartitativ<br>Observed Rat Liver S9 metabolism<br>Simulated<br>Simulated | re data           •e data           •egend         ×           Endpoint selected in the data matrix | At The model predicts hydrolysis products of discrete organic chemicals under the following experimental conditions: notral or newly neutral applications and the standard structure of the standard structure and the structure structure structure and the structure structure and the structure structure and the structure structure stru |
|     | Autoxidation simulator (alkaline medium)                                                                     | Suitable                                                                                            | Disclaimer                                                                                                    |
|     | Hydrolysis simulator (acidic)                                                                                | Plausible                                                                                           | Donator(s)                                                                                                    |
| 2   | Hydrolysis simulator (basic)                                                                                 | Unclassified                                                                                        | Laboratory of Mathematical Chemistry (LMC), Bourgas, Bulgaria                                                                                                    |
| 27  | Hydrolysis simulator (neutral)                                                                               |                                                                                                    | Author(s)                                                                                                    |
|     | in vivo Rat metabolism simulator                                                                             | ОК                                                                                                  | Laboratory of Mathematical Chemistry (LMC), Bourgas, Bulgaria                                                                                                    |
|     | Microbial metabolism simulator                                                                               |                                                                                                    | Website                                                                                                    |
|     | Rat liver S9 metabolism simulator                                                                            |                                                                                                    |                                                                                                    |
| L   | Skin metabolism simulator<br>Tautomorism                                                                     |                                                                                                    |                                                                                                    |
|     | racomensii                                                                                                   |                                                                                                    |                                                                                                    |
|     |                                                                                                    |                                                                                                    |                                                                                                    |
|     |                                                                                                    |                                                                                                    |                                                                                                    |
|     |                                                                                                    |                                                                                                    |                                                                                                    |
|     |                                                                                                    |                                                                                                    |                                                                                                    |
|     |                                                                                                    | OK Cancel                                                                                           |                                                                                                    |

All available transformation maps – documented (1) and simulated (2) in Toolbox can be used in the primary grouping. The maps are colored if a target endpoint is selected in the data matrix. Short description for each of the metabolic transformations can be seen by click on About.

When the transformation map is selected, the "Map similarity options" dialogue appears. It shows all the generated metabolites of the target chemical by the simulator that was preliminary selected. The dialogue has two subsections:

- First subsection (1) shows parent and each of the generated metabolites (by the preliminary selected metabolism simulator) is separate rows. This allows defining of different criteria for each of structures for finding analogues.
- Second subsection (2) is working with whole package "parent + metabolites", i.e. the criteria is provided for the whole package but not for separate metabolite.

A drop down menu (3) is available for each of the structures (in the column "Query") which allow setting the type of criteria for further looking for analogues.

#### See on the next slide.

The OECD QSAR Toolbox for Grouping Chemicals into Categories

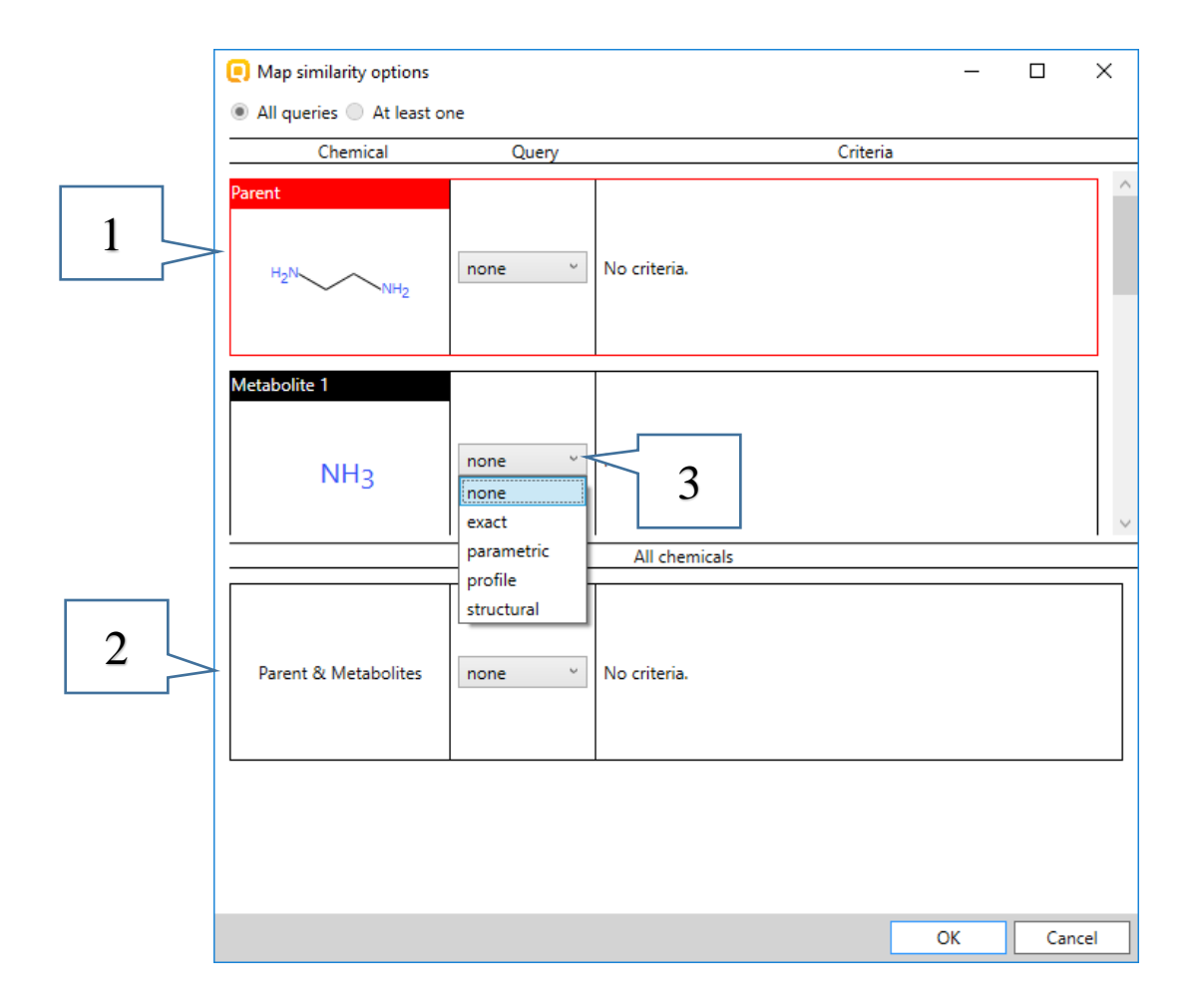

Explanation of different options from the drop down menu:

- **None** default options; no criteria is set;
- Exact provides opportunity to search for metabolites in the analogues having exact to the specified metabolite structure; only available for the metabolites and the package "parent + metabolites" but not for the parent chemical;
- Parametric to have specific value or range of variation of defined parameter (a list with all parameters currently available in the Toolbox is provided);
- Profile to have specific category by selected profiler (a list with all profilers is provided);
- **Structural** to have specific similarity based on the atom centered fragments.

Different map similarity options will be examined.

#### **Case 1:** Searching of analogues based on a metabolite with defined profile

As you remember, structural alerts have been found for only two of the generated metabolites (*slide 21*).

The alerts are identical and therefore we can choose only one of the structures.

In order to find analogues based on metabolites with common profiling result, you have to follow the described steps below:

- On the row with the target metabolite select a query which you will use for searching. Select "**profile**" as a criteria for the third metabolite. New drop-down menu with all available profiles appears;
- 2. Select *Protein binding alerts for skin sensitization by OASIS* from the drop-down menu;
- 3. You can see the found alerts in the metabolite by click on the **Edit** button. If more than one alert is available, the user can select whether they will search analogues with all or only one of the alerts.
- 4. In this case there is only one structural alert and we click on **OK**.
- 5. When you are ready click on the **OK** button

#### See the illustrated steps on the next slide.

|                                           |                                                                                            | 0                                                                                                    |                                                                                             | – 🗆 X                                    |
|-------------------------------------------|--------------------------------------------------------------------------------------------|----------------------------------------------------------------------------------------------------|---------------------------------------------------------------------------------------------|------------------------------------------|
| [] Map similarity options                 |                                                                                            |                                                                                                    |                                                                                             |                                          |
| All queries At least one                  |                                                                                            | larget                                                                                                    |                                                                                             |                                          |
| Chemical                                  | Query Criteria                                                                             | Schiff base formation                                                                                                    |                                                                                             |                                          |
| Parent<br>H <sub>2</sub> NNH <sub>2</sub> | ne v No criteria.                                                                          | Schiff base formation >> Schiff base<br>Schiff base formation >> Schiff base<br>Down                                              | se formation with carbonyl cor<br>se formation with carbonyl cor<br>Up                      | npounds<br>npounds >> Aldehydes<br>Reset |
|                                           |                                                                                            | Drafilar                                                                                                    |                                                                                             |                                          |
| Metabolite 1<br>NH3                       | ne v No criteria.                                                                          | (N/A)<br>Acylation<br>Acylation >> (Thio)carbamoylation<br>Acylation >> (Thio)carbamoylation<br>Acylation >> (Chio)carbamoylation | n of protein nucleophiles<br>n of protein nucleophiles >> Iso<br>eophilic addition reaction | ocyanates, Isothiocyanates               |
| Metabolite 2<br>OH<br>H <sub>2</sub> N    | ne v No criteria.                                                                          | Combine profiles Invert resul AND OR Strict                                                                                       | lt .                                                                                        |                                          |
| Metabolite 3<br>H <sub>2</sub> N          | file v<br>Profiler: Protein binding alerts for skin sensitization by OASIS v Options: Edit |                                                                                                    | 4                                                                                           | OK Cancel                                |
| para                                      | file All chemicals                                                                         |                                                                                                    | _                                                                                           |                                          |
| 1 structure                               | ne v No criteria.                                                                          |                                                                                                    |                                                                                             |                                          |
|                                           |                                                                                            | 5<br>OK Cance                                                                                                    | -                                                                                           |                                          |

235 analogues are found. You can return to the profiling section and to check whether the found structures correspond to the defined query.

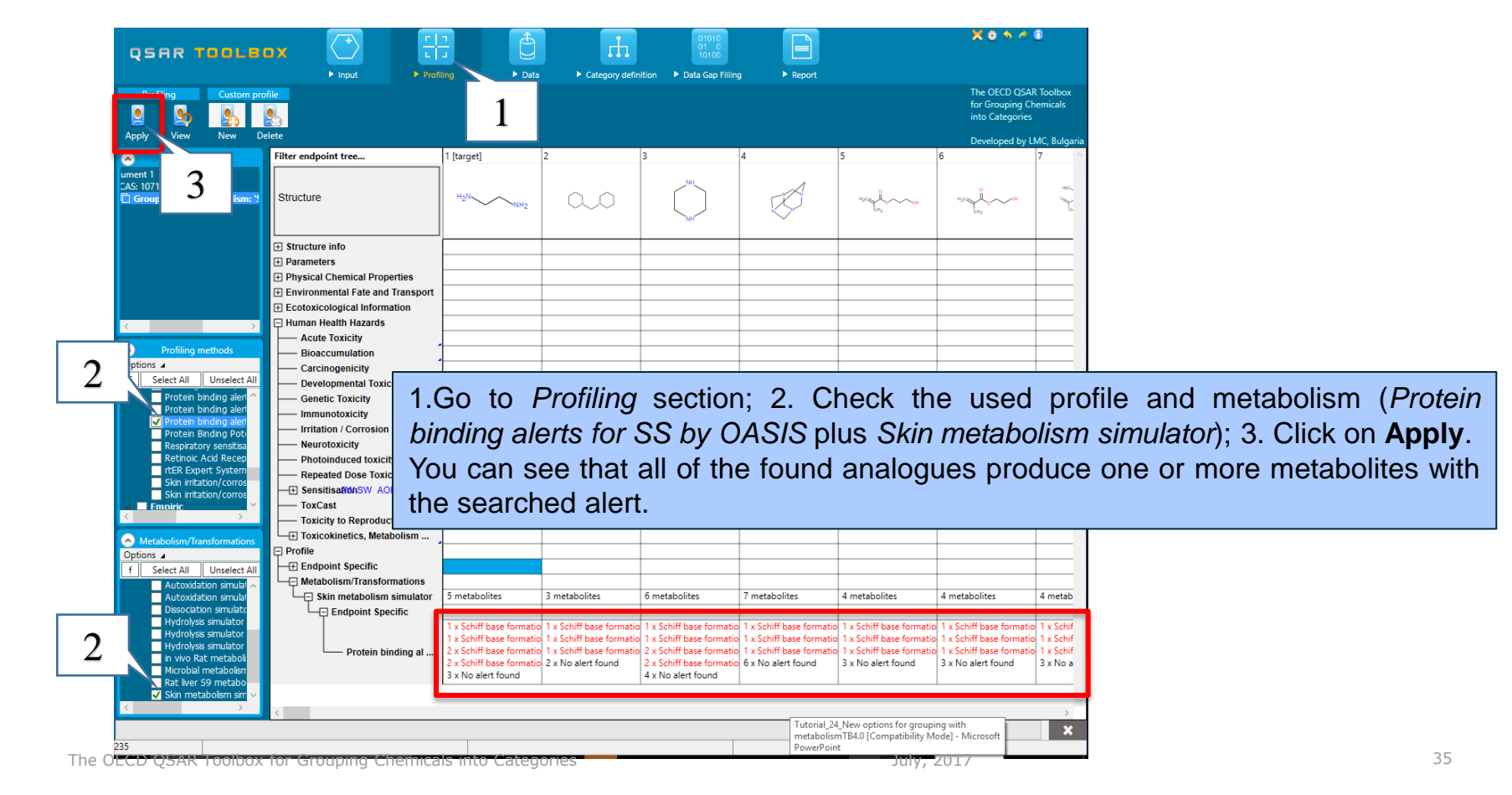

#### **Case 2:** Searching of analogues with a common metabolite

With the "**Exact**" option the user can search analogues, which have a metabolite exactly the same as the selected.

| Mar distribute attack            |                                                   |                          |     | $\sim$ |                                                                                                    |
|----------------------------------|---------------------------------------------------|--------------------------|-----|--------|----------------------------------------------------------------------------------------------------|
| e map similarity options         |                                                   |                          |     | ^      |                                                                                                    |
| All queries At least one         |                                                   |                          |     |        |                                                                                                    |
| Chemical                         | Query                                             | Criteria                 |     | _      |                                                                                                    |
| Parent                           | none Y                                            | No criteria.             |     |        |                                                                                                    |
| Metabolite 1<br>NH3              | none ~                                            | No criteria.             |     |        |                                                                                                    |
| Metabolite 2<br>H <sub>2</sub> N | none v                                            | No criteria.             |     |        | Go to the metabolite of interest;<br>Select the <b>exact</b> option from the drop-down<br>menu (1) and click on OK (2). |
| Vetabolite 3                     | exact v<br>none<br>exact<br>parametric<br>profile | Matches exact structure. |     |        |                                                                                                    |
| Parent & Metabolites             | none ~                                            | No criteria.             |     |        |                                                                                                    |
|                                  |                                                   | 2                        | Can | cel    |                                                                                                    |

One analogue is found in the selected databases.

To check whether the found structures correspond to the defined criteria, i.e. to produce the exact metabolite, you have to follow the steps:

1. Right click over the found structure and select "Set as new target";

| QSAR TOOLBOX                                                                                       | ► Input                                                   | ► Profiling     | ► Data                                                                              | Category definition                                     | 01010<br>01 0<br>10100<br>Data Gap Fil | ling Frepor                           |   |                                              |                                                                            |
|----------------------------------------------------------------------------------------------------|-----------------------------------------------------------|-----------------|-------------------------------------------------------------------------------------|---------------------------------------------------------|----------------------------------------|---------------------------------------|---|----------------------------------------------|----------------------------------------------------------------------------|
| Define Define with metabolism Subcategor                                                           | rize Combine                                              |                 |                                                                                     |                                                         |                                        |                                       |   |                                              |                                                                            |
| Document 1     # CAS: 107153     Grouping with metabolism: 'Ski     Grouping with metabolism: 'Ski | nts<br>n metabolism simula<br>ikin metabolis <u>m sim</u> | tor'<br>ulator' | Structure                                                                           |                                                         |                                        | 1 [target]                            | 2 |                                              |                                                                            |
|                                                                                                    |                                                           |                 | Structure info     Parameters                                                       |                                                         |                                        |                                       |   | ( <u>@</u> )<br>( <u>@</u> )<br>( <u>@</u> ) | Set as new target<br>Edit and set as new target<br>Chemical information    |
|                                                                                                    |                                                           |                 | Physical Chemical     Environmental Fat     Ecotoxicological I     Human Health Haz | l Properties<br>te and Transport<br>nformation<br>tards |                                        |                                       |   | <u>@</u>                                     | Add in category Add target                                                 |
|                                                                                                    |                                                           |                 | Acute Toxicity     Bioaccumulati     Carcinogenicit     Developmenta                | on<br>y<br>I Toxicity / Teratogenicity                  |                                        |                                       |   |                                              | Focus           Query tool matrix         Ctrl+F3           Set AOP target |
|                                                                                                    |                                                           |                 | Genetic Toxicit Genetic Toxicit Immunotoxicit Fritation / Corr Neurotoxicity        | ty<br>y<br>osion                                        |                                        | · · · · · · · · · · · · · · · · · · · |   |                                              | Сору                                                                       |

#### 2. Right click over the new target and select:

Multiplication >> Metabolism/Transformations >> Skin metabolism simulator

|   | QSAR                                                                                                    | TOOLBOX                                                                                                    | ► Input                                                                            | ► Profiling                         |                                                                | Data                                                                                                    | Category definition                                                                                                    | 01010<br>01 0<br>10100<br>► Data Gap Filli | ng         | ► Report |
|---|----------------------------------------------------------------------------------------------------|----------------------------------------------------------------------------------------------------|------------------------------------------------------------------------------------|-------------------------------------|----------------------------------------------------------------|----------------------------------------------------------------------------------------------------|----------------------------------------------------------------------------------------------------|--------------------------------------------|------------|----------|
|   | Define Define                                                                                                    | Categorize                                                                                                    | ze Combine                                                                         |                                     |                                                                |                                                                                                    |                                                                                                    |                                            |            |          |
|   | ▲ Document<br>▲ # CAS: 10<br>☐ Gro<br>☐ Gro<br>2 Set                                                                 | Documer<br>1<br>7153<br>uping with metabolism: 'Skin<br>uping with metabolism: 'Skin<br>Export                                              | nts<br>metabolism simulai<br>metabolism simulai<br>" <mark>ism: 'Skin metab</mark> | tor'<br>tor'<br>olism simulator'    | ilter endp                                                     | oint tree                                                                                                 |                                                                                                    |                                            | 1 [target] | NH       |
| 2 |                                                                                                    | Print<br>Rename<br>Delete<br>Delete All Lists<br>Delete All But This                                                                        |                                                                                    |                                     | Structur<br>Paramet<br>Physica<br>Environ<br>Ecotoxic<br>Human | e info<br>ters<br>I Chemical P<br>mental Fate a<br>cological Info<br>Health Hazar                         | roperties<br>and Transport<br>ormation<br>ds                                                                                                    |                                            |            |          |
|   |                                                                                                    | Multiplication +                                                                                                    | Metabolism<br>Tautomerisr<br>Target mult                                           | /Transformations<br>n<br>iplication | •                                                              | Autoxidation<br>Autoxidation<br>Dissociation<br>Hydrolysis si<br>Hydrolysis si<br>in vivo Rat m           | simulator<br>simulator (alkaline med<br>simulator<br>mulator (acidic)<br>mulator (basic)<br>mulator (neutral)<br>ietabolism simulator                                                     | dium)                                      |            |          |
|   | Options a<br>f Select All<br>Predefined<br>Database<br>Inventory<br>OECD Hy<br>Substanc<br>US-EPA N<br>a General Mee | Grouping me<br>Unselect All Invert<br>Affiliation<br>Affiliation<br>V Chemical Categories<br>e type<br>lew Chemical Categories<br>chanistic | thods                                                                              | Ê                                   |                                                                | Microbial me<br>Observed Mi<br>Observed Mi<br>Observed Ra<br>Observed Ra<br>Rat liver S9 n<br>Skin metabo | etabolism simulator<br>ammalian metabolism<br>icrobial metabolism<br>t In vivo metabolism<br>t liver metabolism with a<br>t Liver S9 metabolism<br>netabolism simulator<br>lism simulator | quantitative data                          |            |          |

The OECD QSAR Toolbox for Grouping Chemicals into Categories

A parent list (1) (consists of the target structure and all generated metabolites) with six child lists (2) (for each of the metabolites) are created. You can see that the searched metabolite is there.

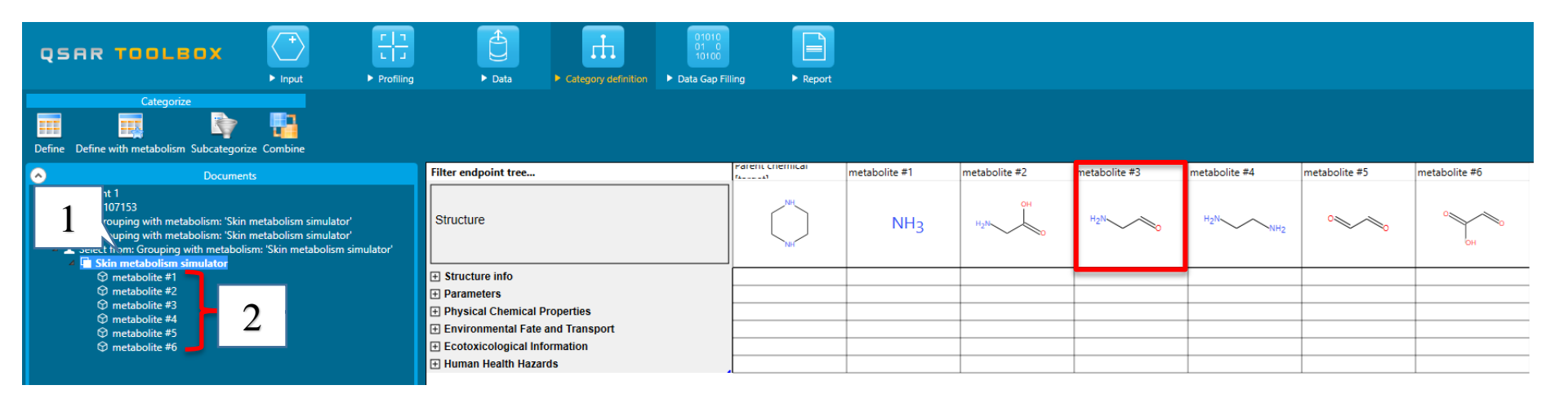

# **Case 3:** Searching of analogues based on a metabolite with defined parameter value

With this option you can search analogues of the target chemical, which have metabolite(s) with defined parameter value.

When the parameter of interest is selected, it is automatically calculated for the current metabolite.

| Map similarity options                                        |                                                                                                    | -  | _ ×    |                                                                                                    |
|---------------------------------------------------------------|----------------------------------------------------------------------------------------------------|----|--------|----------------------------------------------------------------------------------------------------|
| All queries At least one                                      |                                                                                                    |    |        |                                                                                                    |
| Chemical Query                                                | Criteria                                                                                                    |    |        |                                                                                                    |
| Parent<br>H <sub>2</sub> NNH <sub>2</sub> none ~ No criteria. |                                                                                                    |    | ^      |                                                                                                    |
| Metabolite 1<br>NH3 none v No criteria.                       |                                                                                                    |    |        |                                                                                                    |
| Metabolite 2<br>OH<br>H2N 0 criteria.                         |                                                                                                    |    |        | Go to the metabolite of interest;<br>Select the <b>parametric</b> option from the<br>drop-down menu (1). New calculator drop-<br>down menu appears. Select <b>log Kow</b> (2). |
| Metabolite 3<br>H <sub>2</sub> N-Calculator:                  | ✓ = ✓ 0 Filter:                                                                                                    |    |        | You can use and the filter option to find your parameter more quickly.                                                                                                    |
| Metabolite 4                                                  | Koc (Log Kow)     ^       Koc (MCl)                                                                                                    |    |        |                                                                                                    |
| Parent & Metabolites none 2                                   | Log Koa (Air-water partition coefficient model)<br>Log Koa (Henry's law constant model)<br>Jog Kow<br>logP Multicase<br>LUMO Energy<br>Maximum distance<br>Maximum donor delocalizability<br>Mean Melting Point<br>Melting Point (Adapted loback Method) |    |        |                                                                                                    |
|                                                               | Melting point (Gold and Ogle method)<br>Molar refraction I<br>Molar refraction I                                                                                                    | ОК | Cancel |                                                                                                    |

| Map similarity options           |              |                                 | -  |        |                                                                   |
|----------------------------------|--------------|---------------------------------|----|--------|-------------------------------------------------------------------|
| All queries At least or          | ne           |                                 |    |        |                                                                   |
| Chemical                         | Query        | Criteria                        |    |        |                                                                   |
| H <sub>2</sub> N NH <sub>2</sub> | none v       | No criteria.                    |    |        |                                                                   |
| Metabolite 1<br>NH3              | none ~       | No criteria.                    |    |        |                                                                   |
| Metabolite 2<br>H <sub>2</sub> N | none ~       | No criteria.                    |    |        | automatically for the<br>Then the user can on<br>the exact value. |
| Metabolite 3<br>H <sub>2</sub> N | parametric ~ | Calculator: log Kow * = * -1.64 |    |        | mathematical symbols parameter values in a                        |
| Metabolite 4                     |              | 2 All 2 als als                 |    |        |                                                                   |
| Parent & Metabolites             | none v       | No criteria.                    |    |        |                                                                   |
|                                  |              |                                 |    |        |                                                                   |
|                                  |              |                                 | ОК | Cancel |                                                                   |

alue is calculated arget metabolite (1). ecide to search with o use any of the ols or to search range (2).

| Map similarity options     -                | X                                                                                                    |
|---------------------------------------------|----------------------------------------------------------------------------------------------------|
| All queries      At least one               |                                                                                                    |
| Chemical Query Criteria                     |                                                                                                    |
| Parent<br>H <sub>2</sub> N-<br>No criteria. |                                                                                                    |
| Netabolite 1<br>NH3 none v No criteria.     | We will select to search in a range (1).<br>As you remember the calculated <i>logKow</i> value for the target metabolite is <b>-1 64</b> |
|                                             | Therefore, we will search analogues,<br>which have metabolite(s) with similar<br>logKow values.                                          |
| Metabolite 3<br>H <sub>2</sub> N            | In this example we define a range from -<br><b>1.6</b> to - <b>1.68</b> (2).<br>Click on <b>OK</b> to execute the search.                |
| Metabolite 4                                |                                                                                                    |
|                                             |                                                                                                    |
| All chemicals                               |                                                                                                    |
| Parent & Metabolites none v No criteria.    |                                                                                                    |
| OK Care                                     | <b>Note:</b> It will take up to several minutes if you make this example for first time.                                                 |
|                                             |                                                                                                    |

27 analogues are found in the selected databases. Each of these structures posses metabolite(s) with logKow value in the previously defined range.

|                                                                                                    | Data     Category diffition     Data                                                                                                    | Iling • Report                  |             |             |             |             |             |             | The OECD QS/<br>for Grouping C | R Toolba |
|----------------------------------------------------------------------------------------------------|----------------------------------------------------------------------------------------------------|---------------------------------|-------------|-------------|-------------|-------------|-------------|-------------|--------------------------------|----------|
| Define Define with metabolism Subcategorize Combine  Documents                                                                                                    | Filter endpoint tree                                                                                                    | 1 [target]                      | 2           | 3           | 4           | 5           | 6           | 7           | Developed by                   | LMC, BL  |
| \$ \$ Care 3     # CAS: 107153     # CAS: 107153     Grouping with metabolism: "Skin metabolism simulator"                                                                                                    | Structure                                                                                                    | H <sub>2</sub> NNH <sub>2</sub> | Not Not     | e<br>nj-m   | H3C OH      | , core      | 7           | s <u>t</u>  | - Joc                          | -        |
| Grouping methods      Cyclons      Cyclons      Cycl | Structure info Parameters Physical Chemical Properties Ecotoxicological Information Carcinogenicity Developmental Taxie and Transport Carcinogenicity Developmental Taxie / Teratogenicity Genetic Toxicity Intrintation / Corrosion Neurotoxicity Photoinduced toxicity Sensitisation AW SW AOP(27/56) ToxCast Toxicity to Reproduction Profile | M: Ambiguous                    | M: Positive | M: Positive | M: Negative | M: Positive | M: Positive | M: Negative | M: Positive                    | M: Pc    |
| Hydrolysk mei in (Uku při / July and Miller)<br>Hydrolyski falfel (Ka, při / July and Miller)<br>Bedrolucie halfalfe (Kih nul 7VBadroum)                                                                                                    | ¢                                                                                                    |                                 |             |             |             |             |             |             |                                |          |

#### **Case 4:** Searching of analogues based on similar metabolites

We can search for analogues of our target chemical, which have metabolites structurally similar to the defined one.

1. Select **structural** option from the drop-down menu for the target metabolite;

- 2. The default settings could be seen by click on the **Options** button.
- 3. Close the window by **X** button;
- 4. Define the similarity threshold.

#### See the illustrated steps on the next slide.

|                                                                                                    | Similarity options                                          |                                                                                                    | – – ×                                                                                                    |
|----------------------------------------------------------------------------------------------------|-------------------------------------------------------------|----------------------------------------------------------------------------------------------------|----------------------------------------------------------------------------------------------------|
| Map similarity options                                                                                                    | Measure                                                     | Molecular features                                                                                                    | Calculation                                                                                                    |
| All queries At least one                                                                                                    | Tanimoto (Jaccard)     Disc                                 | Atom pairs                                                                                                    | <u>_</u> <u>_</u> <u>_</u> <u>_</u>                                                                                                    |
| Chemical Query Criteria                                                                                                    | O Kulczynski-2                                              | Topologic torsions                                                                                                    | Fingerprint                                                                                                    |
| Parent<br>H <sub>2</sub> NNH <sub>2</sub> none v No criteria.                                                                                                    | ⊖ Ochia(Cosine)<br>⊖ Yule                                   | Atom centered fragments     Path     Cycles     PubChem features  Options                                                                                                    | Average by features     Combine all features                                                                                                    |
| Metabolite 1<br>NH3 none ~ No criteria.                                                                                                    | Formula $\frac{c}{0.5\left[(a+b)+(b+c)\right]}$ Description | Description<br>The atom-centered fragment is a topological sphere<br>with center a selected atom and radius specified in<br><b>Any atom distance</b> . For aromatic carbon as a center<br>of the sphere is assumed the aromatic system that<br>contains this atom of concern. | Atom characteristics          Image: Atom type         Image: Atom type         Image |
| Metabolite 2<br>OH<br>Hall OH<br>Hall OH<br>Hal | Example A 1                                                 | B C 2 10                                                                                                    | Charge<br>Cyclic                                                                                                    |
| Metabolite 3                                                                                                    | Similarity = 83.33                                          | 3% Details                                                                                                    | Default Help                                                                                                    |
| Metabolite 4 1 chemicals                                                                                                    |                                                             | 2                                                                                                    | OK Cancel                                                                                                    |
| Parent & Metabolites none   No criteria.                                                                                                    |                                                             |                                                                                                    |                                                                                                    |
| ок                                                                                                    | Cancel                                                      |                                                                                                    |                                                                                                    |

| Map similarity options                                        | – 🗆 🗙     |                                                                                                    |
|---------------------------------------------------------------|-----------|----------------------------------------------------------------------------------------------------|
| All queries At least one                                      |           |                                                                                                    |
| Chemical Query Criteria                                       |           |                                                                                                    |
| Parent<br>H <sub>2</sub> NNH <sub>2</sub> none v No criteria. |           |                                                                                                    |
| Netabolite 1<br>NH3 No criteria.                              |           |                                                                                                    |
| Metabolite 2                                                  |           | <ul><li>1.Select structural option from the drop-down menu;</li><li>2. Define similarity threshold of ≥50%</li></ul> |
| Metabolite 3<br>H₂№Similarity ≥ 50 % Options                  |           | according to the default options;<br>3. Click on <b>OK</b> to execute the query.                                     |
| Metabolite 4                                                  |           |                                                                                                    |
| Parent & Metabolites none No criteria.                        |           |                                                                                                    |
| 3                                                             |           |                                                                                                    |
|                                                               | OK Cancel |                                                                                                    |

15 analogues are found in the selected databases. Each of them posses metabolite(s) similar 50% or more to the structure of the previously selected metabolite.

|                                                                                                    | Data     Data     Data                                                                                                    | Iling Freport                   |             |                   |             |             |             |             |
|----------------------------------------------------------------------------------------------------|----------------------------------------------------------------------------------------------------|---------------------------------|-------------|-------------------|-------------|-------------|-------------|-------------|
| Categorize                                                                                                    |                                                                                                    |                                 |             |                   |             |             |             |             |
| Documents                                                                                                    | Filter endpoint tree                                                                                                    | 1 [target]                      | 2           | 3                 | 4           | 5           | 6           | 7           |
|                                                                                                    | Structure                                                                                                    | H <sub>2</sub> NNH <sub>2</sub> |             | Horsen and Action |             |             | ~~          | ~~~         |
| Crouping methods  Cptions   Crouping methods  Cptions   Council and the second second | Structure info Parameters Physical Chemical Properties Environmental Fate and Transport Ecotoxicological Information Human Health Hazards Acute Toxicity Bioaccumulation Carcinogenicity Developmental Toxicity / Teratogenicity Genetic Toxicity Intrilation / Corrosion Neurotoxicity Bensitisation Neurotoxicity Sensitisation Network ACP (15/43) ToxCast Toxickinetics, Metabolism and Distribution Profile |                                 | M: Positive | M: Negative       | M: Positive | M: Positive | Mt Positive | M: Positive |
| 15                                                                                                    |                                                                                                    |                                 |             |                   |             |             |             |             |

# **Case 5:** Searching of analogues based on defined criteria for the package "target and metabolites"

The user can select a profiling, parametric or structural query for both – target and its metabolites.

In this example we will search only for analogues with defined profile.

- 1. Select a profile option for the package "parent & metabolites";
- 2. Select *Protein binding alerts for SS by OASIS* profile;
- 3. Click on the **Edit** button. All found alerts in the parent structure and its metabolites are shown.
- 4. Check "**strict**" option to search only analogues with exact match these alerts.
- 5. Click on "**OK**" button to confirm the defined searching criteria.
- 6. Click on "**OK**" button in the general Map similarity options window to execute the search.

#### See the illustrated steps on the next slide.

|                                                                                                    | 0                                                                                                    |                                                                                                    |                                                                | - 🗆             | ×         |  |  |
|----------------------------------------------------------------------------------------------------|----------------------------------------------------------------------------------------------------|----------------------------------------------------------------------------------------------------|----------------------------------------------------------------|-----------------|-----------|--|--|
| Map similarity options                                                                                                    | Target                                                                                                    |                                                                                                    |                                                                |                 |           |  |  |
| Il queries Al least one                                                                                                    | No alert found                                                                                                    |                                                                                                    |                                                                |                 | $\sim$    |  |  |
| Chemical Query Criteria                                                                                                    | Schiff base formation                                                                                                    |                                                                                                    |                                                                |                 |           |  |  |
| Parent<br>H <sub>2</sub> NNH <sub>2</sub> none ~ No criteria.                                                                                                    | Schiff base formation >> Schiff base formation with carbonyl compounds<br>Schiff base formation >> Schiff base formation with carbonyl compounds >> Aldel ~<br>>                    |                                                                                                    |                                                                |                 |           |  |  |
|                                                                                                    | Down                                                                                                    | Up                                                                                                    | Reset                                                          | Options         | s         |  |  |
| Metabolite 1<br>NH3 none v No criteria.<br>Metabolite 2<br>H2V Got none No criteria.<br>2 emicals 3<br>Profiler. Protein binding alerts for skin sensitization by OASIS v Ontions. Edit | Profiles<br>(N/A)<br>Acylation<br>Acylation >> (Thio)carbar<br>Acylation >> (Thio)carbar<br>Acylation >> (Thio)carbar<br>Acylation >> Acyl transfer<br>Combine<br>Combine<br>And OR | moylation of prote<br>moylation of prote<br>er via nucleophilic a<br>nucleophilic a<br>nucleophilic a<br>nucleophilic a | in nucleophiles<br>in nucleophiles >> lsc<br>iddition reaction | cyanates, Isoti | hior<br>> |  |  |
| Parent & Metabolites profile                                                                                                    |                                                                                                    |                                                                                                    | ОК                                                             | Car             | ncel      |  |  |
|                                                                                                    |                                                                                                    |                                                                                                    | >                                                              |                 |           |  |  |
|                                                                                                    | [                                                                                                    | 6                                                                                                    |                                                                |                 |           |  |  |
|                                                                                                    |                                                                                                    | ОК                                                                                                    | Cancel                                                         |                 |           |  |  |

10 structures are retrieved. Only the searched structural alerts are found either in the parent structure or in the structures of its metabolites.

|                                                                                                    | bata     bata                                                                                                    | ► Report                                                                                                  |                                                                   |                                                                         |                                                                         | X 0 5 0 0                                                                                              |
|----------------------------------------------------------------------------------------------------|----------------------------------------------------------------------------------------------------|----------------------------------------------------------------------------------------------------|-------------------------------------------------------------------|-------------------------------------------------------------------------|-------------------------------------------------------------------------|----------------------------------------------------------------------------------------------------|
| Categorize                                                                                                    |                                                                                                    |                                                                                                    |                                                                   |                                                                         |                                                                         | The OECD QSAR Toolbox<br>for Grouping Chemicals<br>into Categories<br>Developed by LMC, <u>Bulgari</u> |
| Documents                                                                                                    | Filter endpoint tree                                                                                                    | 1 [target] 2                                                                                              |                                                                   | 3                                                                       | 4                                                                       | 5 /                                                                                                    |
| <ul> <li>▲ Â Case 5</li> <li>★ # CAS: 107153</li> <li>☐ Grouping with metabolism: 'Skin metabolism simulator'</li> </ul>                                         | Structure                                                                                                    | H <sub>2</sub> NNH <sub>2</sub>                                                                           | NH NH                                                             | H3C NH2                                                                 | 24 E                                                                    | zéréc                                                                                                  |
|                                                                                                    | Structure info Parameters Physical Chemical Properties                                                                            |                                                                                                    |                                                                   |                                                                         |                                                                         |                                                                                                    |
|                                                                                                    | Environmental Fate and Transport     Ecotoxicological Information     Human Health Hazards     Acute Toxicity                     |                                                                                                    |                                                                   |                                                                         |                                                                         |                                                                                                    |
|                                                                                                    | Bioaccumulation     Carcinogenicity     Developmental Toxicity / Teratogenicity                                                   | ·                                                                                                    |                                                                   |                                                                         |                                                                         |                                                                                                    |
| Grouping methods                                                                                                    | Genetic Toxicity Immunotoxicity Irritation / Corrosion Nonconstanticity                                                           | ·                                                                                                    |                                                                   |                                                                         |                                                                         |                                                                                                    |
| F Select All Unselect All Invert     Predefined     Database Affiliation                                                                                         | Photoinduced toxicity     Repeated Dose Toxicity     Repetition    AW CW ACC (2012)                                               | Mi Ambinuour A                                                                                            | 4: Positive                                                       | M: Poritive                                                             | M: Poritive                                                             | M: Negative                                                                                            |
| Inventory Affiliation<br>OECD HPV Chemical Categories<br>Substance type<br>US EDD Nuu Chemical Categories                                                        | ToxCast Toxicity to Reproduction                                                                                                  |                                                                                                    | n. rustuve                                                        | IVI. FUSITIVE                                                           | w. rostuve                                                              | in negative                                                                                            |
| General Mechanistic<br>Biodeg BioHC half-life (Biowin)<br>Biodegradation primary (Biowin 4)                                                                      | Profile     Endpoint Specific     Destrict bisding alors for aking any first interview.                                           | No alast faunal                                                                                           | le sloet ferred                                                   | No slast found                                                          | Cabiff base ferrer -**                                                  | No sloot found                                                                                         |
| Biodegradation probability (Biowin 1)<br>Biodegradation probability (Biowin 2)<br>Biodegradation probability (Biowin 5)<br>Biodegradation probability (Biowin 6) | Protein binding alers for skin sensitization     Metabolism/Transformations     Skin metabolism simulator     _ Endnoist Specific | 5 metabolites 6                                                                                           | i metabolites                                                     | 12 metabolites                                                          | 23 metabolites                                                          | 19 metabolites                                                                                         |
| Biodegradation probability (Biowin 7)<br>Biodegradation ultimate (Biowin 3)<br>DNA binding by OASIS<br>DNA binding by OACD<br>Ofference Becarter Biodian         | Protein binding alerts for skin sensitiza                                                                                         | 1 x Schiff base forma       1         1 x Schiff base forma       1         2 x Schiff base forma       2 | x Schiff base forma<br>x Schiff base forma<br>x Schiff base forma | 1 x Schiff base forma<br>4 x Schiff base forma<br>5 x Schiff base forma | 10 x Schiff base form<br>14 x Schiff base form<br>14 x Schiff base form | 1 x Schiff base forma<br>11 x No alert found<br>7 x Schiff base forma                                  |
|                                                                                                    |                                                                                                    |                                                                                                    |                                                                   |                                                                         |                                                                         | ×                                                                                                    |

The OECD QSAR Toolbox for Grouping Chemicals into Categories

July, 2017

#### **Case 6:** Searching of analogues based on combination of queries

The user can search for analogues with combination of different criteria for each of the metabolites as well as the parent structure.

**Note:** The user can search for analogues based on any of the target characteristics (profiling result, parameter value or structural similarity) and at least one other criteria for a metabolite.

If a criteria is set for the parent structure only, informing message will appear:

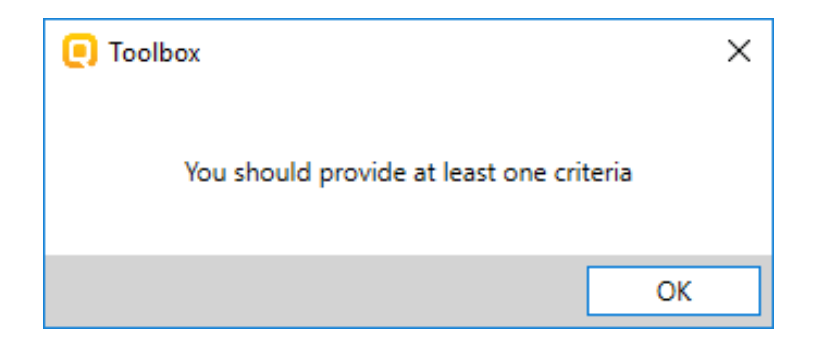

#### **Case 6:** Searching of analogues based on combination of queries

In addition the Toolbox user can select whether all defined queries to be searched together (1) or at least one of them (2).

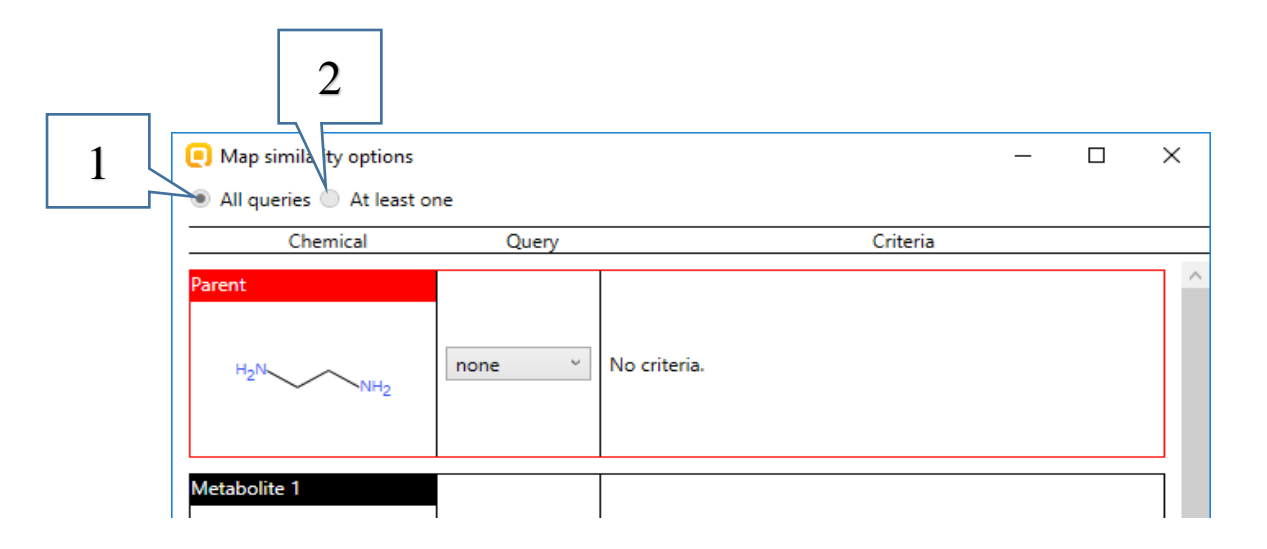

Now we will search for structures which have simultaneously:

- Parent structure similar to the target structure;
- Exact metabolite structure;
- Metabolite with defined profile.

| Map similarity options                                                                                                    | – 🗆 X                                       |                                                            |
|----------------------------------------------------------------------------------------------------|---------------------------------------------|------------------------------------------------------------|
| ● All queries ○ At least one                                                                                                    |                                             |                                                            |
| Chemical Query                                                                                                    | Criteria                                    |                                                            |
| H2N Similarity 2 50 % Op                                                                                                    | ions                                        |                                                            |
| Metabolite 1                                                                                                    |                                             | 1. Select <b>structural</b> option from the drop-          |
| NH3                                                                                                    |                                             | threshold with default options;                            |
| Metabolite 2                                                                                                    |                                             | 2. Select exact option from the drop-down                  |
| H <sub>2</sub> N <sub>2</sub> N <sub>2</sub> N <sub>2</sub> N <sub>2</sub> N <sub>2</sub> N <sub>2</sub> N <sub>2</sub> N <sub>2</sub> N <sub>2</sub> N |                                             | 3. Select <b>profile</b> option and <i>Protein binding</i> |
| Metabolite 3 3                                                                                                    |                                             | alerts for skin sensitization by OASIS profile             |
| H <sub>2</sub> N Profile Profiler. Protein binding alerts for s                                                                                         | in sensitization by OASIS v Y Options: Edit | from the drop-down menus for the third metabolite.         |
|                                                                                                    |                                             | 4. Click on <b>OK</b> to execute the search.               |
| All chemicals                                                                                                    | ~                                           |                                                            |
|                                                                                                    |                                             |                                                            |
| Parent & Metabolites none Vocriteria.                                                                                                    |                                             |                                                            |
| L L                                                                                                    |                                             |                                                            |
|                                                                                                    | 4                                           |                                                            |
|                                                                                                    | OK Cancel                                   |                                                            |

#### Three analogues which fulfill all requirements are found.

| QSAR TOOL                                                                                                    | вох                                                                                                    | F<br>► Input               | ► Profiling | ► Data                                                                            | Category definition                                                                   | 01010<br>01 0<br>10100<br>Data Gap Filling | ► Report                         |               |              | X 0 5 6 0                                                         |
|----------------------------------------------------------------------------------------------------|----------------------------------------------------------------------------------------------------|----------------------------|-------------|-----------------------------------------------------------------------------------|---------------------------------------------------------------------------------------|--------------------------------------------|----------------------------------|---------------|--------------|-------------------------------------------------------------------|
| Categori                                                                                                    | ze                                                                                                    | Correlation of the second  |             |                                                                                   |                                                                                       |                                            |                                  |               |              | The OECD QSAR Toolbc<br>for Grouping Chemicals<br>into Categories |
| Define Define with metabolish                                                                                                    | n subcategori                                                                                                    | ze Combine                 |             | Filter and raint                                                                  | <b>.</b>                                                                              |                                            | 1 [taunat]                       | 2             | 2            | Developed by LMC, Bul                                             |
| ▲ Case 5<br>▲ # CAS: 107153<br>☐ Grouping with m                                                                                                    | Docur<br>etabolism: 'Sk                                                                                                    | nents<br>in metabolism sim | ulator      | Structure                                                                         |                                                                                       |                                            | H <sub>2</sub> N NH <sub>2</sub> | 11_21101101_2 |              |                                                                   |
|                                                                                                    |                                                                                                    |                            |             | + Structure ini<br>+ Parameters<br>+ Physical Ch<br>+ Environmen<br>+ Ecotoxicolo | fo<br>emical Properties<br>tal Fate and Transport<br>gical Information<br>the Ucacada | (403)                                      |                                  | Mi Naastiya 🖉 | M. Dariting  | Mi Nagating 10                                                    |
|                                                                                                    |                                                                                                    |                            |             | Profile                                                                           |                                                                                       | (4/33)                                     | M. Anolguous                     | W. Negative   | Wi. Positive |                                                                   |
| Options      Options      F Select All Unselect A     Predefined     Database Affiliation     Inventory Affiliation     OECD HPV Chemical Cat     Substance type     US-EPA New Chemical C     General Mechanistic     Biodegradation probabilit     Biodegradation probabilit     Biodegradation probabilit     Biodegradation probabilit     Biodegradation probabilit | Grouping<br>II Invert<br>egories<br>ategories<br>owin)<br>Biowin 4)<br>cy (Biowin 4)<br>cy (Biowin 1)<br>cy (Biowin 5)<br>cy (Biowin 6) | methods                    | ~           | <                                                                                 |                                                                                       |                                            |                                  |               |              |                                                                   |
| 4                                                                                                    |                                                                                                    |                            |             |                                                                                   |                                                                                       |                                            |                                  |               |              |                                                                   |

#### Recap

In short, grouping with metabolism in Toolbox 4.0 allows finding analogues that have:

- metabolite with defined profile
- exact metabolite
- metabolite with defined parameter value
- metabolite similar to defined one
- parent and its metabolites with defined profile, parameter value or structural similar
- combination of above

#### Congratulation

- You have now been familiarized with different map similarity options for grouping with metabolism.
- Note proficiency comes with practice.